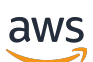

Guia de vendas

# Central de parceiros da AWS

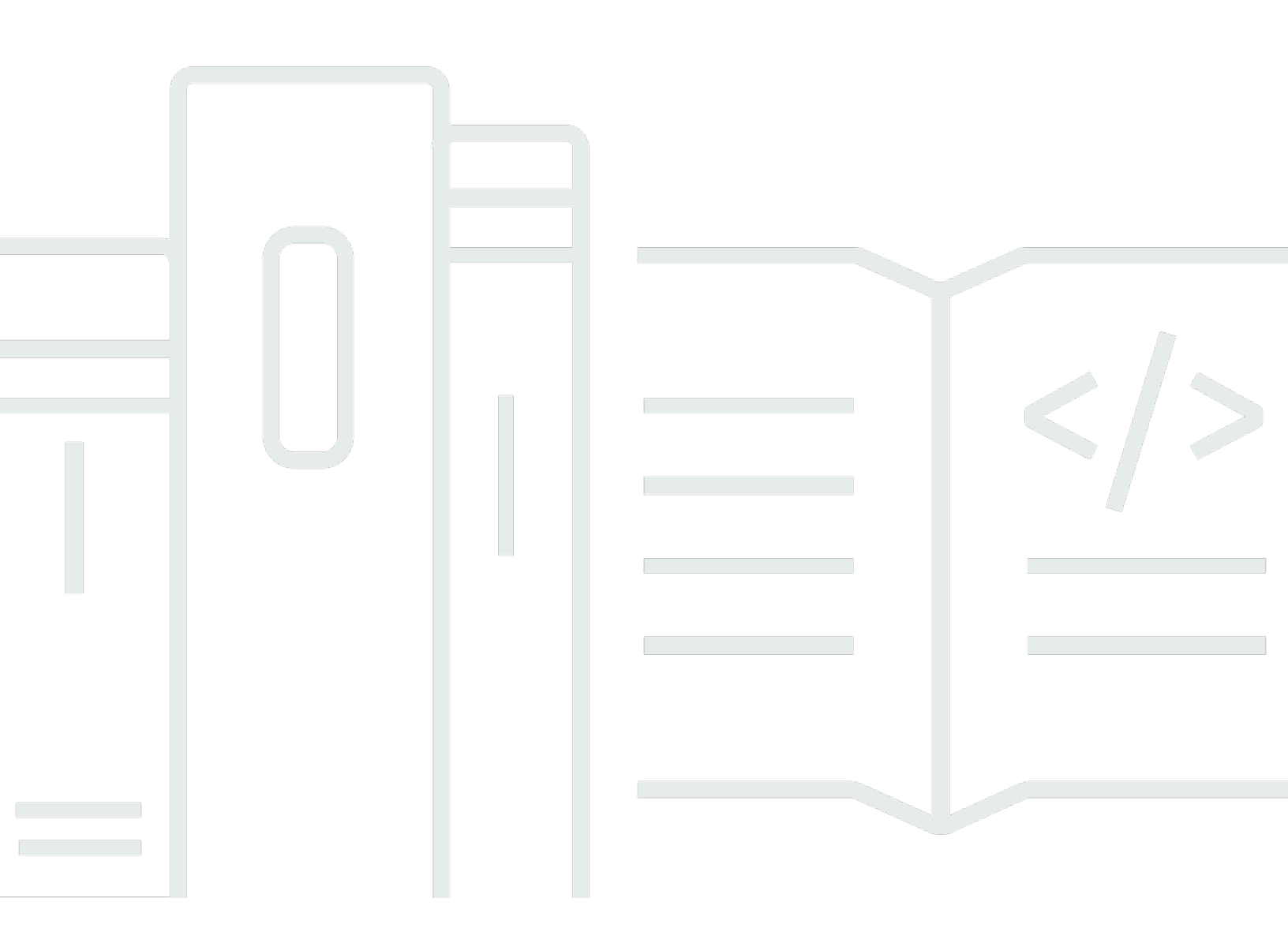

Copyright © 2025 Amazon Web Services, Inc. and/or its affiliates. All rights reserved.

#### Central de parceiros da AWS: Guia de vendas

Copyright © 2025 Amazon Web Services, Inc. and/or its affiliates. All rights reserved.

As marcas comerciais e imagens comerciais da Amazon não podem ser usadas no contexto de nenhum produto ou serviço que não seja da Amazon, nem de qualquer maneira que possa gerar confusão entre os clientes ou que deprecie ou desprestigie a Amazon. Todas as outras marcas comerciais que não pertencem à Amazon pertencem a seus respectivos proprietários, que podem ou não ser afiliados, patrocinados pela Amazon ou ter conexão com ela.

### Table of Contents

| O que é o ACE Pipeline Manager?                            | 1   |
|------------------------------------------------------------|-----|
| Conceitos básicos                                          | . 2 |
| Termos e condições do ACE                                  | 2   |
| Permissões                                                 | . 3 |
| Qualificação do programa de engajamento de clientes da APN | 3   |
| Leads                                                      | . 4 |
| Acessando leads                                            | . 4 |
| Status do lead                                             | . 4 |
| Aceitando um lead                                          | 5   |
| Atualizando um lead                                        | 5   |
| Convertendo um lead em uma oportunidade                    | . 6 |
| Exportando a visualização atual do lead                    | 6   |
| Transferindo a propriedade do lead                         | 7   |
| Oportunidades                                              | . 8 |
| AWS estágios de vendas                                     | 8   |
| Funções de contato                                         | 9   |
| Criando uma nova oportunidade                              | 10  |
| Oportunidades de clonagem                                  | 11  |
| AWS processo de análise de oportunidades                   | 13  |
| Aceitando oportunidades                                    | 13  |
| Atualizando as próximas etapas e o estágio da oportunidade | 14  |
| Transferindo a propriedade da oportunidade                 | 15  |
| AWS visibilidade do palco                                  | 16  |
| Contatos de oportunidades                                  | 16  |
| Criação de um canal de colaboração                         | 18  |
| Compartilhando oportunidades com vários parceiros          | 19  |
| Conexões de parceiros                                      | 21  |
| Encontrando e se conectando com parceiros                  | 21  |
| Como gerenciar conexões                                    | 22  |
| Exibições de lista e seletor de colunas                    | 24  |
| Visualizações de lista                                     | 24  |
| Visualizações da lista de leads                            | 24  |
| Visualizações da lista de oportunidades                    | 26  |
| Seletor de colunas                                         | 29  |

| Ações em massa                                     | 30   |
|----------------------------------------------------|------|
| Transferir a propriedade do lead e da oportunidade | 37   |
| Pesquisar                                          | 40   |
| Histórico de documentos                            | 41   |
|                                                    | xlii |

# O que é o ACE Pipeline Manager?

O Pipeline Manager do Programa de Engajamento do Cliente da APN (ACE) é um benefício exclusivo para quem participa AWS Partner do Programa de Engajamento do Cliente da <u>APN</u>. O ACE Pipeline Manager fornece AWS Partner um serviço completo de gerenciamento de seu pipeline de AWS clientes, permitindo a colaboração conjunta AWS nesses compromissos. Este guia explica como usar o ACE Pipeline Manager e fornece as habilidades necessárias para promover engajamentos bem-sucedidos com os clientes. AWS

### Conceitos básicos

Esta seção descreve o que você deve fazer antes de usar o ACE Pipeline Manager e seus principais recursos, acessíveis no menu Sell na Central de parceiros da AWS.

Tópicos

- Termos e condições do ACE
- Permissões
- Qualificação do programa de engajamento de clientes da APN

### Termos e condições do ACE

Antes de participar do programa ACE, o líder da aliança em sua organização deve se cadastrar na Central de parceiros da AWS e aceitar os termos e condições do ACE.

Para aceitar os termos e condições da ACE

- 1. Faça login na Central de Parceiros da AWS como usuário com o papel de líder da aliança.
- 2. Escolha Vender na barra de menu superior.
- 3. Leia os termos e condições e escolha Aceitar.

#### Note

Depois de aceitar os termos e condições, somente o líder da aliança pode acessar o ACE Pipeline Manager. O líder da aliança pode atribuir permissões ao ACE Pipeline Manager a outros usuários da AWS Partner Central. Para obter mais informações, consulte Permissões

Para consultar os termos e condições da ACE

- 1. Na Central de parceiros da AWS, na seção AWS Partner Caminho, escolha View Scorecard.
- 2. Escolha Detalhes adicionais.
- 3. Escolha a data de aceitação dos termos do programa ACE.

### Permissões

O ACE Pipeline Manager é baseado em permissões. Após a aceitação dos termos e condições da ACE, somente o líder da aliança terá acesso ao ACE Pipeline Manager e precisará habilitar permissões para outros usuários da Central de Parceiros da AWS.

O líder da aliança ou um usuário da equipe da aliança pode atribuir permissões de usuário ou gerente ACE. Pode levar até uma hora para que as permissões sejam totalmente ativadas após serem atribuídas.

A função de usuário ACE pode ser atribuída a um número ilimitado de usuários e fornece aos usuários acesso para visualizar e gerenciar oportunidades enviadas por eles mesmos e para leads e oportunidades dos quais eles são proprietários.

A função de gerente ACE pode ser atribuída a até 20 usuários e fornece aos usuários acesso para visualizar e gerenciar oportunidades enviadas por qualquer usuário parceiro e acesso a todos os leads e oportunidades compartilhados por AWS.

Os usuários disponíveis são pessoas físicas da sua empresa com uma conta ativa do AWS Partner Central. Para permitir que novos usuários criem uma conta do AWS Partner Central, direcione-os a se inscreverem na APN.

Para conceder funções de usuário ou gerente ACE

- Faça login na <u>Central de Parceiros da AWS</u> como usuário com a função de Líder da Aliança ou Equipe da Aliança.
- 2. Escolha Minha empresa, Gerenciamento de usuários.
- 3. Escolha Gerenciar usuários do ACE Pipeline Manager.
- 4. Escolha um usuário na lista Usuários disponíveis.
- 5. Escolha Tornar usuário ACE ou Make ACE manager.
- 6. Na caixa de diálogo Atualizar função de usuário, escolha OK.

### Qualificação do programa de engajamento de clientes da APN

Para saber quais AWS Partner são os requisitos para que possamos receber leads e oportunidades, consulte os <u>contratos com clientes da APN</u>.

# Leads

Na guia Leads do ACE Pipeline Manager, você pode aceitar e atualizar leads e converter leads em oportunidades.

Tópicos

- Acessando leads
- Status do lead
- Aceitando um lead
- <u>Atualizando um lead</u>
- <u>Convertendo um lead em uma oportunidade</u>
- Exportando a visualização atual do lead
- Transferindo a propriedade do lead

### Acessando leads

- 1. Faça login na Central de parceiros da AWS.
- Na barra de menu superior, escolha Vender, Gerenciamento de leads. Na página ACE Pipeline Manager, a guia Leads é onde você pode aceitar, gerenciar e relatar atualizações sobre engajamentos de leads compartilhados AWS e converter engajamentos de leads em oportunidades.

#### Note

Somente os líderes da Alliance podem ver os leads do AWS Partner Solutions Finder. Os usuários com funções de líder da aliança, equipe da aliança e gerente da ACE recebem mensagens automáticas quando um lead é gerado por meio da listagem do AWS Partner Solutions Finder.

### Status do lead

Os leads podem ter o seguinte status:

| Status do lead | Descrição                                                                                                    |
|----------------|----------------------------------------------------------------------------------------------------|
| Aberto         | O lead foi aceito pelo parceiro, mas nenhum contato com o cliente foi feito.                                                                                                    |
| Pesquisa       | O lead está sendo analisado pelo parceiro para entender as necessidades e o caso de uso do cliente.                                                                                                    |
| Qualificado    | A equipe de contas do parceiro envolvida com o prospect/<br>end customer to discuss viability, understand requireme<br>nts, etc. Prospect/end cliente concordou que a oportunid<br>ade é real, interessante e pode resolver uma necessidade<br>comercial ou técnica. |
| Desqualificado | O lead não pode estar vinculado a uma oportunidade.                                                                                                    |

### Aceitando um lead

AWS Partner Os s têm a opção de aceitar ou rejeitar contratos de leads recebidos. Você deve aceitar o recebimento de um lead antes de poder ver todos os detalhes do lead, incluindo as informações de contato.

- 1. Na guia Leads, em Todos os compromissos com clientes, escolha Leads pendentes de aceitação.
- 2. Escolha a linha do lead que você deseja aceitar.
- 3. Na coluna Ação, escolha Aceitar.

### Atualizando um lead

- 1. Na guia Leads, selecione a linha do lead que você deseja atualizar.
- 2. Na coluna Ação, escolha Atualizar.
- 3. Na página de detalhes do Leads, escolha Editar.
- 4. Edite os detalhes do lead e escolha Salvar.

### Convertendo um lead em uma oportunidade

Na guia Leads, você pode converter leads qualificados em oportunidades para receber AWS validação e suporte.

- 1. Na guia Leads, selecione a linha do lead qualificado que você deseja converter.
- 2. Na coluna Ação, escolha Atualizar.
- 3. Na página de detalhes do Leads, escolha Converter.
- 4. Na caixa de diálogo de confirmação, escolha OK.
- 5. Conclua as cinco etapas do formulário Criar oportunidade.
- 6. Na página Revisar e criar, escolha Salvar e enviar.
- 7. Escolha Voltar ao painel de oportunidades. Na guia Oportunidades, a nova oportunidade é exibida com o status Enviado.

### Exportando a visualização atual do lead

Você pode exportar a visualização atual do lead como um arquivo CSV. Na guia Leads, escolha Ações em massa, Exportar visualização atual do lead.

#### Note

Para ver todas as informações de leads disponíveis, certifique-se de que todos os leads sejam aceitos. Para obter mais informações, consulte Aceitando um lead.

### Transferindo a propriedade do lead

Os usuários parceiros podem transferir a propriedade dos leads no ACE Pipeline Manager para outro usuário ativo em sua organização parceira que atenda aos seguintes critérios:

- O usuário deve ter permissões para o ACE Pipeline Manager. Para obter mais informações, consulte <u>Permissões</u>.
- O usuário deve ter a função de líder da aliança, equipe da aliança, gerente ACE ou usuário ACE.
- 1. Na guia Leads, escolha o lead que você deseja transferir.
- 2. Escolha Ações em massa, Transferir lead.
- 3. Insira o nome do usuário para o qual você deseja transferir.
- 4. Escolha Salvar.

#### Note

Para transferir leads em massa, consulte Ações em massa

### Oportunidades

As oportunidades podem ser adicionadas individualmente ou por <u>importação em massa</u>. Nós nos AWS Partner encorajamos a enviar oportunidades no início do ciclo de vendas, após a conclusão da fase de descoberta, quando a oportunidade estiver em um estágio igual Qualified ou superior.

#### 1 Note

Somente o líder da aliança, a equipe da aliança e o gerente da ACE têm uma visão completa das oportunidades. Indivíduos com acesso ao ACE Pipeline Manager podem ver as oportunidades que enviam.

#### Tópicos

- AWS estágios de vendas
- Funções de contato
- Criando uma nova oportunidade
- Oportunidades de clonagem
- AWS processo de análise de oportunidades
- Aceitando oportunidades
- Atualizando as próximas etapas e o estágio da oportunidade
- Transferindo a propriedade da oportunidade
- AWS visibilidade do palco
- Contatos de oportunidades
- Criação de um canal de colaboração no Slack
- Compartilhando oportunidades com vários AWS Partner s

#### AWS estágios de vendas

| Estágio   | Descrição                                   |
|-----------|---------------------------------------------|
| Prospecto | A oportunidade do cliente foi identificada. |

| Estágio               | Descrição                                                                                                    |
|-----------------------|----------------------------------------------------------------------------------------------------|
| Qualificado           | Você conversou com o cliente sobre a oportunidade de discutir sua viabilidade e entender os requisitos. O cliente concordou que a oportunidade é real, interessante e pode ajudar nas principais necessidades comerciais e técnicas. |
| Validação técnica     | O cliente valida tecnicamente a solução usando uma<br>combinação de apresentações, sessões de projeto de<br>arquitetura com o administrador do sistema (SA) AWS<br>Partner e outras atividades. proof-of-concept                     |
| Validação de negócios | As partes interessadas da empresa comunicaram seu acordo sobre a viabilidade financeira da solução.                                                                                                    |
| Comprometido          | O cliente concordou com a solução e se compromete a adotar a tecnologia, a arquitetura e a economia.                                                                                                    |
| Lançado               | O faturamento da solução já começou.                                                                                                    |
| Perdido fechado       | O cliente final selecionou outro provedor de nuvem ou não está pronto para avançar com a solução.                                                                                                    |

## Funções de contato

A tabela a seguir mostra os nomes e as funções dos contatos em uma oportunidade.

| Nome de contato               | Função                                                                                                    |
|-------------------------------|----------------------------------------------------------------------------------------------------|
| AWS Representante de vendas   | O contato principal do AWS departamento de vendas sobre uma oportunidade.                                                                                              |
| AWS Partner contato de vendas | O contato principal da sua organização para<br>uma oportunidade. AWS O departamento de<br>vendas pode entrar em contato com esse<br>contato em relação à oportunidade. |

| Nome de contato                                                                | Função                                                                                                    |
|--------------------------------------------------------------------------------|----------------------------------------------------------------------------------------------------|
| AWS gerente de contas                                                          | O gerente de AWS contas do cliente em uma oportunidade.                                                                                                    |
| Gerente de desenvolvimento de parceiros<br>(PDM)                               | O AWS contato principal para AWS Partner s.<br>Os gerentes de desenvolvimento de parceiros<br>(PDMs) AWS Partner nos ajudam em sua AWS<br>Partner jornada e servem como o principal<br>recurso.                                                                                      |
| Gerente mundial de desenvolvimento de<br>parceiros do setor público (WWPS PDM) | O AWS contato principal AWS Partneré<br>trabalhar em uma oportunidade no setor<br>público. Os Gerentes de Desenvolvimento de<br>Parceiros do Setor Público Mundial (WWPS<br>PDMs) AWS Partner nos ajudam em sua AWS<br>Partner jornada em busca de competências no<br>setor público. |
| AWS Gerente de sucesso de parceiros (PSM)                                      | AWS Os Partner Success Managers (PSM)<br>conectam as equipes de AWS vendas<br>diretamente a AWS Partner nós. Eles são<br>especialistas em AWS Partner soluções e<br>ajudam a impulsionar AWS Partner go-to-mar<br>ket estratégias.                                                   |
| AWS Gerente de sucesso de fornecedores independentes de software (ISM)         | AWS Gerentes de sucesso de fornecedores<br>independentes de software (ISMs) ajudam a<br>vender em conjunto com. AWS Eles auxiliam<br>nas análises do funil de vendas, capacitação<br>de vendas, geração de leads e gerenciamento<br>de leads                                         |

### Criando uma nova oportunidade

- 1. Faça login na <u>Central de parceiros da AWS</u>.
- 2. Escolha Vender, Gerenciamento de oportunidades.

- 3. Na página Oportunidades, escolha Criar.
- 4. Insira os detalhes do cliente e escolha Avançar.
  - Todos os campos são obrigatórios, exceto o DUNS do cliente. Informações como o site do cliente e o CEP são necessárias para alinhar a oportunidade às partes interessadas internas.
  - Se você inserir Government for Industry Vertical, certifique-se de selecionar a opção Informações de Segurança Nacional Classificadas.
- 5. Insira os detalhes do projeto e escolha Avançar.
  - Selecione Co-Vender com AWS se quiser suporte AWS de vendas. Se você selecionar Co-Vender com AWS, certifique-se de escolher uma ou mais necessidades específicas do parceiro para opções de AWS venda conjunta.
  - Em Tipo de oportunidade, se houver contratos existentes entre o cliente final e o parceiro com potencial de receita incremental, escolha Expansão. Escolha Renovação fixa se não houver potencial para receita incremental. Se você selecionar Expansão ou Renovação fixa, poderá inserir um ID de oportunidade opcional para pais.
  - AWS Os parceiros de treinamento (ATPs) devem inserir o Training for Use Case e inserir a AWS receita dos kits de AWS treinamento como Receita AWS mensal recorrente estimada.
  - Insira uma data futura para Target Close Date. Não envie oportunidades com o status Lançado ou Fechado Ganhado.
  - Se você selecionar Sim: proveniente da atividade de marketing, certifique-se de selecionar Sim ou Não para fundos de desenvolvimento de marketing.
- 6. Insira os detalhes opcionais conforme desejado e escolha Avançar. >
- Insira os detalhes opcionais de contato do cliente e escolha Avançar. Para obter mais informações, consulte <u>Funções de contato</u>.
- 8. Revise os detalhes da oportunidade e escolha Salvar e Enviar.

#### Oportunidades de clonagem

Você pode começar a criar uma nova oportunidade clonando qualquer oportunidade existente que não esteja no status de rascunho.

- 1. Na página Oportunidades, escolha o ID da oportunidade que você deseja clonar.
- 2. Na página de detalhes da oportunidade, escolha Clonar.
- 3. Edite as informações conforme necessário para criar a nova oportunidade.

#### 4. Revise os detalhes da oportunidade e escolha Salvar e Enviar.

#### Note

Se você receber uma mensagem de erro de entrada de dados, poderá editar e reenviar a oportunidade.

### AWS processo de análise de oportunidades

AWS realiza uma análise inicial das oportunidades enviadas e pode exigir informações adicionais da AWS Partner, de acordo com os Termos e Condições da ACE. Se forem necessárias informações adicionais para uma análise secundária, os usuários com as funções de líder da aliança, equipe da aliança, gerente da ACE e usuário da ACE receberão notificações por e-mail. No ACE Pipeline Manager, a Ação necessária é exibida na coluna Status para oportunidades que exigem mais informações.

- 1. Faça login na Central de parceiros da AWS.
- 2. Escolha Vender, Gerenciamento de oportunidades.
- 3. Na seção Oportunidades, escolha Filtrar.
- 4. Na página Filtro, escolha Ação necessária.
- 5. Escolha Aplicar.
- 6. Escolha a linha da Action required oportunidade que você deseja atualizar.
- 7. Escolha a ID da oportunidade.
- 8. Na página de detalhes da oportunidade, analise as observações da equipe de validação do ACE na notificação do motivo da revisão da APN.
- 9. Escolha Editar.
- 10. Faça as alterações necessárias e escolha Salvar.
- 11. Selecione Enviar.

### Aceitando oportunidades

Pessoas qualificadas para AWS Partner ACE podem receber indicações AWS de oportunidades. Essas oportunidades são geradas pelo AWS local onde o consentimento foi obtido para permitir e auxiliar na solução ou carga de trabalho proposta. AWS Partner O líder da aliança pode acessar todas as oportunidades compartilhadas.

#### Note

Você deve aceitar uma oportunidade dentro de cinco dias úteis ou ela será removida de sua visualização no ACE Pipeline Manager. Para ver os detalhes da oportunidade antes de aceitá-la, na página Oportunidades, escolha a ID da oportunidade. Antes de aceitar uma oportunidade, você só tem acesso aos seguintes campos:

- Campos da empresa do cliente Usuário final (nome da empresa), site do usuário final, país, código postal, setor vertical.
- Campos de oportunidade Tipo de oportunidade, caso de uso, data de criação, título do projeto do parceiro, problema comercial do cliente, próxima etapa, modelo de entrega, receita mensal recorrente, data prevista de fechamento, fonte do lead, propriedade da oportunidade.
- AWS campos de contato Nome e e-mail do representante de AWS vendas, proprietário da AWS conta, representante de Manager/ISV Success Manager, Partner Development Manager/Partner desenvolvimento de sucesso do parceiro, WWPS PDM.

Para aceitar uma oportunidade

- 1. Na página Oportunidades, em Todas as oportunidades, escolha Oportunidades pendentes de aceitação.
- 2. Marque a caixa de seleção da oportunidade que você deseja aceitar.
- 3. Escolha Accept (Aceitar).

### Atualizando as próximas etapas e o estágio da oportunidade

Recomendamos que AWS Partner atualize as oportunidades com visibilidade AWS de vendas com as próximas etapas em cada mudança de estágio.

Para adicionar as próximas etapas

- Na página Oportunidades, escolha a linha da oportunidade validada que você deseja atualizar. As oportunidades validadas têm um status de. Approved
- 2. Escolha ID da oportunidade.
- 3. Na página de detalhes da oportunidade, em Próximas etapas, escolha Adicionar próxima etapa.
- 4. Na página Próximas etapas, insira um comentário de até 255 caracteres.
- 5. Escolha Salvar.

Para atualizar o estágio da oportunidade

- Na página Oportunidades, escolha a linha da oportunidade validada que você deseja atualizar. As oportunidades validadas têm um status de. Approved
- 2. Escolha ID da oportunidade.
- 3. Na página de detalhes da oportunidade, escolha um estágio na lista suspensa Estágio de mudança.

### Transferindo a propriedade da oportunidade

Os usuários parceiros podem transferir a propriedade de oportunidades no ACE Pipeline Manager para outro usuário ativo em sua organização parceira que atenda aos seguintes critérios:

- O usuário deve ter permissões para o ACE Pipeline Manager. Para obter mais informações, consulte Permissões.
- O usuário deve ter a função de Líder da Aliança, Equipe da Aliança, Gerente ACE ou Usuário ACE.
- 1. Na página Oportunidades, escolha a oportunidade que você deseja transferir.
- 2. Escolha ações em massa, oportunidades de transferência.
- 3. Insira o nome do usuário para o qual você deseja transferir.
- 4. Escolha Transferir.
  - Note

Para transferir oportunidades em massa, consulte<u>Ações em massa</u>.

### AWS visibilidade do palco

Quando uma oportunidade atinge seu estágio terminal (status Launched ouClosed/Lost), ela AWS Partner deve preencher o seguinte:

- 1. Atualize a data de fechamento da oportunidade.
- 2. Insira um ID AWS da conta, se aplicável.
- 3. Atualize o estágio da oportunidade.

Se o AWS vendedor atualizar uma oportunidade para um estágio terminal em seu programa de CRM (gerenciamento de relacionamento com o cliente), três novos campos aparecerão para a oportunidade no ACE Pipeline Manager:

- AWS Estágio
- AWS Data de encerramento
- AWS Motivo fechado/perdido

Para visualizar os campos AWS Estágio, Data de AWS fechamento, Motivo de AWS fechamento/ perda

- 1. Na página Oportunidades, clique no ID da oportunidade validada que você deseja atualizar. As oportunidades validadas têm um status de. Approved
- 2. Escolha a guia Detalhes adicionais.

As edições na data de AWS fechamento na guia Detalhes adicionais não afetam a data de fechamento alvo na guia Detalhes do projeto. As edições no AWS Stage na guia Detalhes adicionais não afetam o Stage na seção Visão geral na página de detalhes da oportunidade.

### Contatos de oportunidades

Você pode ver os AWS contatos de qualquer oportunidade validada no ACE Pipeline Manager.

Para ver os contatos da oportunidade

 Na página Oportunidades, escolha a linha da oportunidade validada que você deseja atualizar. As oportunidades validadas têm um status de. Approved

- 2. Escolha Atualizar ou o nome da empresa do cliente.
- 3. Escolha a guia Contatos.

### Criação de um canal de colaboração no Slack

AWS Os parceiros podem solicitar colaboração em oportunidades estratégicas selecionadas de alto valor que exijam suporte de AWS venda conjunta. A oportunidade elegível deve estar na fase qualificada ou superior. Depois de aprovado, o parceiro receberá uma notificação por e-mail com um convite para entrar no canal designado do Slack.

Para enviar uma solicitação de colaboração:

- 1. Faça login na Central de parceiros da AWS.
- 2. Escolha Vender na barra de navegação superior e, em seguida, escolha Gerenciamento de oportunidades.
- 3. Em Oportunidades, escolha a ID da oportunidade para ver os detalhes.
- 4. Na página de detalhes da oportunidade, escolha a guia Canais de colaboração.
- 5. Escolha Solicitar um canal do Slack.
- 6. Selecione os usuários para adicionar ao canal e, em seguida, escolha Adicionar ao canal.

Depois de enviar a solicitação, você pode ver o status e os detalhes do canal, incluindo contatos de parceiros convidados e o status do convite.

Quando uma solicitação de colaboração é enviada, o gerente da AWS conta da oportunidade é notificado. Em seguida, o gerente da conta cria o canal do Slack, adicionando os contatos selecionados e outros membros relevantes da equipe de oportunidades. Depois que o canal é criado, um convite por e-mail é enviado para todas as partes convidadas.

Para aceitar o convite:

- 1. No convite por e-mail, escolha Começar. O Slack abrirá no seu navegador.
- 2. Selecione a organização associada ao seu convite. O e-mail que você usa para o Slack deve corresponder ao usado na sua conta do Partner Central.
- 3. Escolha o espaço de trabalho do Slack que você gostaria de usar para entrar no canal.
- 4. Escolha Entrar no canal.

Desativando e saindo de um canal:

- Os parceiros podem optar por não receber futuros convites do Slack selecionando Desativar todos os convites da primeira mensagem fixada no canal.
- Para sair de um canal, escolha o nome do canal no cabeçalho da conversa para ver as informações do canal. Em seguida, escolha Sair do canal nas opções do canal. Como alternativa, você pode escolher Sair do canal na primeira mensagem fixada.

### Compartilhando oportunidades com vários AWS Partner s

AWS Os parceiros podem compartilhar e colaborar em oportunidades com outros AWS Partner.

#### 1 Note

Você deve ter uma conexão de Parceiro ativa para compartilhar uma oportunidade. Para obter mais informações, consulte Conexões de parceiros.

Para compartilhar uma oportunidade com outro parceiro:

- 1. Faça login na Central de parceiros da AWS.
- 2. Na barra de navegação superior, escolha Vender e, em seguida, escolha Gerenciamento de oportunidades.
- Em Oportunidades, selecione o ID da oportunidade e escolha Compartilhar com parceiros. Como alternativa, você também pode escolher Compartilhar com parceiros na página de detalhes da oportunidade.
- Insira os detalhes para compartilhar com os parceiros colaboradores e, em seguida, adicione os parceiros com os quais você deseja compartilhar a oportunidade. Você pode adicionar nove parceiros ao convite.
- 5. Escolha Compartilhar oportunidade.

Para aceitar um convite para colaborar em uma oportunidade:

- 1. Na navegação do Sell, escolha Oportunidades para vários parceiros e, em seguida, escolha Convites.
- 2. Escolha a ID do convite para ver a página de detalhes.

3. Na página de detalhes do convite, escolha Aceitar convite ou Rejeitar convite.

# Conexões de parceiros

Você pode descobrir outras pessoas com AWS Partner as quais se conectar e colaborar acessando Conexões de parceiros. Depois de se conectar com outros parceiros, você pode gerenciar suas conexões na mesma página. É necessária uma conexão existente para colaborar juntos em uma oportunidade com vários parceiros.

#### Note

Somente AWS Partner aqueles que vincularam sua conta do AWS Partner Central à sua AWS Marketplace conta podem usar conexões de parceiros. Você pode usar qualquer um Conta da AWS para concluir o processo de vinculação. Para obter mais informações, consulte <u>Vinculação de contas do AWS Partner Central a contas de AWS Marketplace</u> <u>vendedores</u>.

Para acessar conexões de parceiros:

- 1. Faça login na Central de parceiros da AWS.
- 2. Na barra de navegação superior, escolha Conexões de parceiros.

Você pode usar o Find and connect para descobrir outras AWS Partner pessoas e enviar solicitações de conexão. Use Gerenciar conexões de parceiros para responder aos convites de conexão e gerenciar suas conexões ativas.

#### Tópicos

- Encontrando e se conectando com parceiros
- <u>Como gerenciar conexões</u>

#### Encontrando e se conectando com parceiros

Em Localizar e conectar, você pode pesquisar parceiros com os quais se conectar usando o localizador de parceiros ou as conexões recomendadas pela IA. Use os critérios de pesquisa fornecidos no Localizador de parceiros para refinar sua pesquisa e encontrar parceiros que se alinhem. As conexões recomendadas pela IA fornecem sugestões com base no seu perfil e nas oportunidades abertas.

- 1. Quando você encontrar um parceiro com quem se conectar, escolha o menu de opções em seu cartão de informações.
- 2. Escolha Enviar solicitação de conexão.
- 3. No modal Enviar solicitação de conexão, insira sua introdução em Mensagem ao parceiro e escolha Enviar solicitação de conexão.

| nMea3                                                                     | <b>1→</b><br>View profile <b>[</b> ]                                              |
|---------------------------------------------------------------------------|-----------------------------------------------------------------------------------|
|                                                                           | Send connection request                                                           |
| Description                                                               |                                                                                   |
| CompanyX provides consulting                                              | services related to cloud computing, IT automation,                               |
| DevOps, web scalability, training                                         | g and monitoring.                                                                 |
|                                                                           |                                                                                   |
|                                                                           |                                                                                   |
| Industry                                                                  | Solution type                                                                     |
| Industry<br>Software & Internet                                           | Solution type<br>Consulting Services                                              |
| Industry<br>Software & Internet<br>AWS compentencies                      | Solution type<br>Consulting Services<br>Partner program                           |
| Industry<br>Software & Internet<br>AWS compentencies<br>-                 | Solution type<br>Consulting Services<br>Partner program<br>-                      |
| Industry<br>Software & Internet<br>AWS compentencies<br>-                 | Solution type<br>Consulting Services<br>Partner program<br>-                      |
| Industry<br>Software & Internet<br>AWS compentencies<br>-<br>Partner path | Solution type<br>Consulting Services<br>Partner program<br>-<br>Connection status |

Conexões de parceiros — Envie uma solicitação de conexão

#### Como gerenciar conexões

Em Gerenciar conexões de parceiros, você pode gerenciar conexões de parceiros existentes, bem como solicitações de conexão de entrada e saída.

Para responder a uma solicitação de conexão:

Você pode responder a qualquer solicitação de conexão com o status Solicitação como Resposta pendente.

- Em Solicitações de conexão, selecione uma conexão. Como alternativa, você pode escolher a ID da conexão para ver os detalhes e responder.
- 2. Escolha Aceitar ou Rejeitar.

As solicitações de conexão podem ter os seguintes status:

- Resposta pendente Aguardando uma resposta do destinatário.
- Cancelado O remetente cancelou a solicitação.
- Rejeitado O destinatário rejeitou a solicitação.

Para finalizar uma conexão:

Se você não quiser mais se conectar a um parceiro, poderá encerrar a conexão.

- 1. Selecione o parceiro com o qual você não quer mais se conectar. Como alternativa, você também pode escolher o parceiro para ver os detalhes.
- 2. Escolha Encerrar conexão.

Suas conexões podem ter os seguintes status:

- Conectado Essa conexão está ativa e você pode compartilhar oportunidades com esse parceiro.
- Não conectado Essa conexão foi encerrada e você não pode mais compartilhar oportunidades com esse parceiro. Qualquer um dos parceiros pode encerrar uma conexão.

### Exibições de lista e seletor de colunas

Use visualizações de lista e seletores de colunas nas guias Leads e Oportunidades para personalizar exibições.

#### Tópicos

- Visualizações de lista
- Seletor de colunas

### Visualizações de lista

Por padrão, todos os engajamentos do cliente são exibidos para leads e Todas as oportunidades são exibidas para oportunidades. Escolha o seletor de exibição de lista Todos os compromissos com clientes ou Todas as oportunidades para escolher outras exibições de lista predefinidas. Além das visualizações de lista predefinidas, você pode criar visualizações de lista personalizadas para leads e oportunidades que incluem filtros de sua escolha.

#### Visualizações da lista de leads

| Rótulo                           | Descrição                                                                             |
|----------------------------------|---------------------------------------------------------------------------------------|
| Leads pendentes de aceitação     | Leads compartilhados por AWS isso não foram aceitos ou rejeitados.                    |
| Leads abertos                    | Leads com status Aberto que foram aceitos.                                            |
| Leads qualificados               | Leads com status Qualificado.                                                         |
| Leads desqualificados            | Líderes com status Desqualificado.                                                    |
| Lidera em pesquisa               | Lidera em pesquisa de status.                                                         |
| Leads sinalizados                | Leads que você sinalizou para acompanhamento.                                         |
| O Partner Solution Finder lidera | Leads gerados a partir de sua lista de diretórios do AWS<br>Partner Solutions Finder. |

| Rótulo                                                     | Descrição                                                                                  |
|------------------------------------------------------------|--------------------------------------------------------------------------------------------|
| Lidera com campanhas                                       | Leads gerados a partir de atividades de AWS marketing (por exemplo, webinars de serviços). |
| Compartilhado por AWS nos<br>últimos 7 dias                | Leads compartilhados por AWS nos últimos 7 dias.                                           |
| Compartilhado por AWS este<br>trimestre                    | Leads compartilhados até AWS este trimestre.                                               |
| A data da última atualização<br>fornecida excede 2 semanas | Leads que não foram editados e atualizados nas duas semanas anteriores.                    |

### Visualizações da lista de oportunidades

| Rótulo                                      | Descrição                                                                                                    |
|---------------------------------------------|----------------------------------------------------------------------------------------------------|
| Todos os compromissos com os<br>clientes    | Todas as oportunidades que você enviou e pelas quais<br>foram compartilhadas AWS.                                                            |
| Esboço de oportunidades                     | Todas as oportunidades que você criou, mas ainda não foram concluídas e enviadas.                                                            |
| Oportunidades em análise                    | Todas as oportunidades que você enviou e que estão sendo<br>analisadas por AWS.                                                              |
| Oportunidades abertas validadas             | Todas as oportunidades que você enviou e foram validadas<br>AWS estão em um estágio de venda aberto (não lançado ou<br>encerrado e perdido). |
| Oportunidades comprometidas                 | Todas as oportunidades que você criou ou pelas quais foram AWS compartilhadas estão no estágio Committed.                                    |
| Fechando este mês                           | Todas as oportunidades que você criou que têm uma data<br>de encerramento neste mês.                                                         |
| Oportunidades lançadas                      | Todas as oportunidades que você criou ou pelas quais<br>foram AWS compartilhadas estão em fase de lançamento.                                |
| Oportunidades pendentes de<br>aceitação     | As oportunidades compartilhadas por AWS ela estão pendentes de aceitação ou rejeição.                                                        |
| Oportunidades indicadas por<br>parceiros    | Todas as oportunidades que você enviou e que foram validadas por AWS.                                                                        |
| AWS oportunidades indicadas                 | Oportunidades aceitas compartilhadas por AWS.                                                                                                |
| Oportunidades sinalizadas                   | Todas as oportunidades que você sinalizou para acompanhamento.                                                                               |
| Compartilhado por AWS nos<br>últimos 7 dias | Oportunidades AWS compartilhadas por nos últimos 7 dias.                                                                                     |

| Rótulo                                                     | Descrição                                                                                                    |
|------------------------------------------------------------|----------------------------------------------------------------------------------------------------|
| Compartilhado até AWS este<br>trimestre                    | Oportunidades AWS compartilhadas pelo AWS trimestre<br>atual (janeiro-março, abril-junho, julho-setembro, outubro-d<br>ezembro). |
| A data da última atualização<br>fornecida excede 2 semanas | Todas as oportunidades que carecem de edições e<br>atualizações nas duas semanas anteriores.                                     |
| Enviado AWS nos últimos 7 dias                             | Todas as oportunidades enviadas AWS nos últimos 7 dias.                                                                          |
| Enviado para AWS este trimestre                            | Todas as oportunidades enviadas para AWS este trimestre.                                                                         |

#### Criação de uma exibição de lista personalizada

- 1. Nas guias Leads ou Oportunidades do ACE Pipeline Manager, escolha o seletor de exibição de lista.
- 2. Escolha Criar nova visualização.
- 3. Na página Criar nova visualização, insira um nome de exibição.
- 4. Para adicionar um filtro, escolha um campo, preencha os parâmetros do filtro e escolha Adicionar filtro. AWS Partner s pode adicionar vários filtros.
- 5. Escolha Salvar.

Para editar uma visualização personalizada da lista de leads

- 1. Na guia Leads ou Oportunidades, escolha a exibição de lista que você deseja editar.
- 2. Escolha o nome do modo de exibição da lista.
- 3. Escolha Editar exibição.
- 4. Edite o nome da visualização e os filtros conforme necessário.
- 5. Escolha Salvar.

Para excluir uma visualização personalizada da lista de leads

- 1. Na guia Leads ou Oportunidades, escolha a exibição de lista que você deseja editar.
- 2. Escolha o nome do modo de exibição da lista.
- 3. Escolha Excluir visualização.

Para editar uma visualização de lista de oportunidades personalizada

- 1. Na guia Leads ou Oportunidades, escolha a exibição de lista que você deseja editar.
- 2. À esquerda do ícone de configurações, escolha o ícone Editar visualização.
- 3. Edite o nome da visualização e os filtros conforme necessário.
- 4. Escolha Salvar.

Para excluir uma exibição de lista de oportunidades personalizada

1. Na guia Leads ou Oportunidades, escolha a exibição de lista que você deseja excluir.

- 2. No ACE Pipeline Manager, escolha o ícone da tabela.
- 3. Escolha Excluir visualização.

### Seletor de colunas

Escolha o ícone de engrenagem do Seletor de Colunas nas guias Leads ou Oportunidades para selecionar as colunas que você deseja exibir na lista.

### Ações em massa

- Para fazer upload de oportunidades em massa, escolha a lista suspensa para Ações em massa e selecione Importar oportunidades. Os parceiros recebem uma visão geral das principais etapas envolvidas.
- 2. Escolha Iniciar importação. Os usuários devem concluir as seguintes etapas de download e preparação do arquivo CSV para importação antes de fazer o upload dos arquivos:
  - Sempre baixe o modelo mais recente do Excel: a data em que o modelo foi atualizado pela última vez será exibida para transparência do usuário. Observação: é responsabilidade do usuário garantir que a versão mais recente do modelo esteja sendo usada para upload.
  - Novas mudanças: consulte a nova seção "Produtos e ofertas" para obter orientação sobre como associar produtos e ofertas às oportunidades. Faça o download da planilha dinâmica para verificar os códigos de produto e IDs a oferta da APN para adicionar ao modelo de Excel em massa.
  - Prepare o arquivo Excel a ser importado: preencha todas as informações nos campos obrigatórios destacados em amarelo. Existem caixas guiadas que aparecem ao clicar na célula. Eles apoiam você durante o processo para inserir as informações corretas. Algumas células têm listas suspensas nas quais você pode revisar e escolher os campos obrigatórios.
  - Colunas adicionais são necessárias se você selecionar determinadas opções: Colunas adicionais são destacadas no arquivo do Excel e listadas na tabela.
- 3. Escolha Próximo.
- 4. Quando o modelo do Excel estiver pronto, escolha Selecionar arquivo, selecione o .csv arquivo salvo e escolha Carregar. Se você receber uma mensagem de erro ao resolver qualquer campo ausente, consulte as tabelas anexas nesta seção.
- 5. Escolha Importar para continuar e aguarde a mensagem de confirmação. Se você receber uma mensagem de erro, consulte a seção Erros no upload em massa.
- 6. Escolha Concluído e feche a importação em massa para retornar ao ACE Pipeline Manager.

#### Campos

| Nome do campo (obrigatório) | Descrição                                                    |
|-----------------------------|--------------------------------------------------------------|
| Nome do cliente/empresa     | <ul> <li>O nome pode ter no máximo 80 caracteres.</li> </ul> |

| Nome do campo (obrigatório)                  | Descrição                                                                                                    |  |
|----------------------------------------------|----------------------------------------------------------------------------------------------------|--|
| Setor vertical (valor da lista<br>de opções) | <ul> <li>Nome da empresa do cliente:</li> <li>Escolha um setor vertical na lista de opções. Se você copiar dados de outro arquivo, cole-os como texto.</li> <li>Precisa mapear para uma seleção válida. Consulte a planilha de valores contendo mapeamento.</li> <li>Setor Outro (obrigatório se a vertical do setor for Outro) (coluna C).</li> <li>O campo obrigatório quando a opção Setor Vertical é selecionada é Outro.</li> <li>Máximo de 255 caracteres.</li> <li>O governo exige o seguinte: A oportunidade pertence a NatSec? (coluna D)</li> </ul> |  |
| País (valor da lista de<br>seleção)          | <ul> <li>Campos condicionais obrigatórios:</li> <li>Precisa mapear para uma seleção válida. Consulte a planilha de valores para mapeamento.</li> <li>Se você copiar dados de outro arquivo, cole-os como texto.</li> <li>Estado/província (valor da lista de opções) (coluna F).</li> <li>Quando o país está definido como Estados Unidos da América, o estado/província (coluna F) é obrigatório.</li> </ul>                                                                                                    |  |
| CEP                                          | <ul> <li>O campo é específico para o código postal de cobrança do cliente final.</li> <li>Máximo de 20 caracteres.</li> <li>Se o código postal começar com zero, reformate a célula como texto.</li> <li>Atenção à formatação de acordo com cada país. Consulte a guia de valores e siga o formato do código postal do país selecionado. Se o seu país não tiver um código postal, deixe-o em branco.</li> </ul>                                                                                                    |  |

| Nome do campo (obrigatório)               | Descrição                                                                                                    |  |
|-------------------------------------------|----------------------------------------------------------------------------------------------------|--|
| Site do cliente                           | <ul> <li>Deve ser um domínio válido.</li> <li>Nenhuma página de mídia social é permitida.</li> <li>Máximo de 255 caracteres.</li> <li>Se o domínio terminar em .co, adicione uma barra (/) ao fina (por exemplo, www.domain.co/).</li> </ul>                |  |
| Necessidade primária de parceiros da AWS  | <ul> <li>Campo condicional obrigatório.</li> <li>É necessário mapear para uma seleção válida. Consulte a planilha de valores para mapeamento.</li> <li>Se você selecionar Venda conjunta, as Atividades de vendas serão obrigatórias (coluna W).</li> </ul> |  |
| Título do projeto do parceiro             | O título do projeto pode ter no máximo 60 caracteres.                                                                                                    |  |
| Problema comercial do cliente             | <ul> <li>Descreva o ponto problemático ou o problema comercial do<br/>cliente. A descrição deve ter no mínimo 20 caracteres.</li> </ul>                                                                                                    |  |
| Solução oferecida                         | <ul> <li>Descreva a solução em no máximo 255 caracteres. Insira<br/>o ID da oferta para a solução. Se você não tiver um ID de<br/>oferta, insira Outro. Se você inserir Outro, então Outra Solução<br/>Oferecida será obrigatória (Coluna M).</li> </ul>    |  |
| Outra solução oferecida                   | <ul> <li>Descreva a solução em no máximo 255 caracteres.</li> </ul>                                                                                                    |  |
| Caso de uso (valor da lista de<br>opções) | <ul> <li>É necessário mapear para um caso de uso válido. Consulte a planilha de valores para mapeamento.</li> <li>Se você copiar dados de outro arquivo, cole-os como texto.</li> </ul>                                                                     |  |
| Receita mensal recorrente estimada da AWS | <ul> <li>Use somente números e nenhuma formatação especial.</li> <li>Lembre-se de contar as receitas em dólares e usar a notação<br/>decimal dos EUA (0,000,00).</li> </ul>                                                                                 |  |

| Nome do campo (obrigatório)                                       | Descrição                                                                                                    |  |
|-------------------------------------------------------------------|----------------------------------------------------------------------------------------------------|--|
| Data de fechamento prevista                                       | <ul> <li>A data futura deve estar no mm/dd/yyyyformato. Atualize a formatação da coluna antes e depois de salvar o arquivo.csv</li> <li>Ao formatar a coluna, não use asteriscos no formato de data pois eles responderão às alterações com base na localizaçã e no sistema operacional do usuário. Faça o download de ur novo modelo, transfira somente seus dados e formate a colu de data de lançamento alvo usando as etapas na próxima seção.</li> </ul>                                                                                                    |  |
| Tipo de oportunidade                                              | <ul> <li>Selecione na lista de valores válidos somente para especific<br/>ar se o projeto é um novo negócio líquido, renovação ou<br/>expansão.</li> <li>Se a oportunidade for uma renovação ou expansão, você<br/>poderá adicionar o ID da oportunidade principal na coluna Y</li> </ul>                                                                                                    |  |
| Modelo de entrega (valor da<br>lista de seleção)                  | <ul> <li>Precisa mapear para uma seleção válida. Consulte a planilha de valores para mapeamento.</li> <li>Se você copiar dados de outro arquivo, cole-os como texto.</li> </ul>                                                                                                    |  |
| A oportunidade vem da<br>atividade de marketing?<br>(obrigatório) | <ul> <li>Escolha Sim ou Não. Se você escolher Sim, o campo a seguir será obrigatório: Os fundos de desenvolvimento de marketing foram usados? (obrigatório se a oportunidade for provenien te de uma atividade de marketing? está definido como Sim) (Coluna U).</li> <li>Se você escolher Sim, os seguintes campos também serão opcionais: <ul> <li>Campanha de marketing da AWS (coluna AK).</li> <li>Canal de atividades de marketing (coluna AL).</li> <li>Caso de uso da atividade de marketing (coluna AM).</li> </ul> </li> <li>É necessário mapear para uma seleção válida. Consulte a planilha de valores para mapeamento</li> </ul> |  |

| Nome do campo (obrigatório)             | Descrição                                                                                                    |
|-----------------------------------------|----------------------------------------------------------------------------------------------------|
| Atividades de vendas                    | Descreve as atividades de vendas do cliente. Isso é necessário<br>se a necessidade primária do parceiro da AWS (coluna I) estiver<br>definida como Co-Sell. |
| Rastreamento competitivo<br>(coluna AI) | Se o Rastreamento Competitivo estiver definido como Outros,<br>então Outros Concorrentes (coluna AJ) será obrigatório.                                      |

#### Note

Os campos obrigatórios secundários (destacados em preto) são obrigatórios:

- 1. Se a vertical da indústria estiver definida como Outra, a vertical deverá ser especificada na coluna C.
- 2. Se o setor vertical estiver definido como Governo, o seguinte campo será solicitado: A oportunidade pertence a NatSec? (coluna D).
- Se País estiver definido como Estados Unidos da América, o estado/província será obrigatório (coluna F).
- 4. Se a Solução oferecida estiver definida como Outra, então Outra Solução Oferecida será necessária (Coluna M).
- 5. Se você escolher Sim para Is Opportunity from Marketing Activity, os fundos de desenvolvimento de marketing foram usados? é obrigatório (coluna U).
- 6. Se a necessidade primária do parceiro da AWS estiver definida como Venda conjunta, especifique Atividades de vendas na (coluna W).
- 7. Se o Rastreamento competitivo estiver definido como Outro, você deverá especificá-lo na coluna AJ.
- 8. Se o modelo do Excel contiver uma guia Valores, você poderá usá-la para preencher as colunas adicionais.

#### Campos opcionais

Central de parceiros da AWS

| Nome do campo (obrigatório)                                               | Descrição                                                                                                    |  |
|---------------------------------------------------------------------------|----------------------------------------------------------------------------------------------------|--|
| Produtos da AWS (coluna X)                                                | <ul> <li>Adicione o código do produto da AWS a partir do arquivo do<br/>Excel na etapa 1. Se você tiver vários IDs, separe cada um<br/>com ponto e vírgula (;).</li> </ul>                                                                                                    |  |
| Telefone do cliente                                                       | Somente números são permitidos.                                                                                                    |  |
| E-mail do cliente                                                         | Deve ser um endereço de e-mail válido.                                                                                                    |  |
| ID da conta da AWS                                                        | <ul> <li>Deve ser um número de 12 dígitos. Se o ID começar com zero,<br/>reformate a célula como texto.</li> </ul>                                                                                                    |  |
| Comentários adicionais                                                    | Máximo de 255 caracteres.                                                                                                    |  |
| Estado/província (valor da<br>lista de seleção)                           | <ul> <li>Campo condicional obrigatório.</li> <li>Estado é um campo obrigatório quando o país está definido como Estados Unidos da América.</li> <li>Se você copiar dados de outro arquivo, cole-os como texto.</li> </ul>                                                            |  |
| Endereço e cidade                                                         | <ul> <li>Máximo de 255 caracteres alfanuméricos (cada).</li> </ul>                                                                                                    |  |
| Rastreamento competitivo<br>(valor da lista de opções)                    | <ul> <li>Campos condicionais obrigatórios.</li> <li>É necessário mapear para um caso de uso válido. Consulte a planilha de valores para mapeamento.</li> <li>Se Outros competidores (coluna AI) for selecionada, a coluna AJ será obrigatória (máximo de 255 caracteres).</li> </ul> |  |
| Desenvolvimento de<br>marketing financiado (valor da<br>lista de seleção) | <ul> <li>É necessário mapear para um caso de uso válido. Consulte a<br/>planilha de valores para mapeamento.</li> </ul>                                                                                                    |  |
| Contato de vendas principal,<br>nome, sobrenome e cargo                   | <ul> <li>O contato referenciado nesse campo está incluído nas<br/>notificações por e-mail relacionadas à oportunidade.</li> </ul>                                                                                                    |  |
| Telefone de contato principal                                             | Somente números são permitidos.                                                                                                    |  |

| Nome do campo (obrigatório)               | Descrição                                                                                                    |
|-------------------------------------------|----------------------------------------------------------------------------------------------------|
| E-mail de contato principal               | Deve ser um endereço de e-mail válido.                                                                                                    |
| Identificador exclusivo do<br>Partner CRM | <ul> <li>Certifique-se de que o valor seja exclusivo para cada oportunid<br/>ade ou deixe esse campo em branco para que outros usuários<br/>possam salvar e enviar registros.</li> </ul> |

#### Oportunidades de exportação

A funcionalidade de exportação em massa permite que um usuário exporte até 1.500 oportunidades em um arquivo.csv. As referências do AWS Opportunity que não foram aceitas não aparecerão na exportação. Para gerar um arquivo com suas oportunidades, escolha Exportar oportunidades na lista suspensa de importação em massa.

#### Note

Você exportará todas as oportunidades filtradas na visualização atualmente selecionada.

#### Oportunidades de atualização

A função de atualização em massa pode exportar oportunidades validadas em massa. Esse recurso foi projetado para ser escalável e fornecer visibilidade de cada engajamento.

- 1. Na lista suspensa de ações em massa, escolha Atualizar oportunidades.
- 2. Prepare as oportunidades que você deseja atualizar e baixar. Use filtros para restringir o escopo.
- 3. Escolha Próximo.
- 4. Escolha Baixar arquivo XLS preparado para gerar e baixar suas oportunidades na AWS. Reconheça que há um limite de 1.500 oportunidades que podem ser baixadas.
- 5. Abra o arquivo no Excel, faça as alterações necessárias e salve o arquivo como.csv.
- 6. Escolha Carregar arquivo, escolha o arquivo.csv salvo e escolha Atualizar. Uma janela pop-up confirma o status do processo.
- 7. Confirme se você preparou o arquivo.csv e está pronto para carregá-lo e, em seguida, escolha Avançar.
- 8. Escolha o arquivo que você preparou e, em seguida, escolha Carregar arquivo CSV.

9. Você será redirecionado para o ACE Pipeline Manager.

10.Quando a atualização em massa for concluída, você receberá uma notificação.

#### Note

Para revisar seu histórico de atualizações em massa e obter informações detalhadas, escolha Ir para atualizações em massa.

#### Transferir a propriedade do lead e da oportunidade

#### 1 Note

Uma notificação confirmando a transferência é enviada aos Usuários Parceiros que transferem e recebem a visualização em lista.

Para obter mais informações, consulte Exibições de lista e Criação de exibições de lista personalizadas.

- Navegue até a visualização que você deseja transferir (por exemplo, escolha a guia Oportunidades se quiser transferir uma exibição de lista personalizada para Oportunidades e escolha a guia Leads se quiser transferir uma exibição de lista personalizada para Leads).
- 2. Escolha a seta para baixo para revelar as opções de edição, transferência e exclusão. Se você não estiver na exibição personalizada, escolha a seta para baixo e vá até a visualização desejada. Para exibir mais opções, escolha os pontos verticais à direita da exibição desejada.
- 3. Escolha uma das opções para transferir a visualização.
- Insira o nome ou o sobrenome para localizar o usuário parceiro que você deseja que receba a visualização em lista.

#### Note

Pesquisar apenas colando um e-mail pode não identificar o usuário correto. Você só pode transferir leads e oportunidades para indivíduos que tenham recebido acesso de usuário do ACE Pipeline Manager.

5. Escolha o contato do usuário parceiro para confirmar e, em seguida, escolha Salvar.

- 6. Quando você receber um pop-up confirmando que sua transferência foi concluída, escolha Concluído.
- 7. Você será redirecionado para a visualização principal do ACE Pipeline Manager, onde poderá baixar um arquivo.csv de transferências bem-sucedidas e malsucedidas.

Para escolher uma lista de oportunidades para transferir do Pipeline Manager

Os usuários podem selecionar até 100 leads ou oportunidades em seu ACE Pipeline Manager e transferi-los para outro usuário ativo em sua organização parceira (líder da aliança, equipe da aliança, gerente ACE, usuário ACE). Os usuários podem transferir leads ou oportunidades sem criar uma visualização personalizada. Os líderes da aliança mantêm o acesso a todas as oportunidades mesmo após a transferência de uma visualização.

#### Note

Uma notificação que confirma a transferência é enviada aos usuários parceiros que transferem e recebem as oportunidades ou leads.

Somente oportunidades com os seguintes atributos podem ser transferidas:

Estágio: Prospecto, Qualificado, Validação Técnica, Validação Comercial, Comprometido (Não Lançado ou Fechado/Perdido)

Status: Oportunidades originadas pelo parceiro: rascunho, ação necessária, aprovada Oportunidades indicadas pela AWS: aceito para visualização, aprovado somente

Leads com os seguintes atributos podem ser transferidos:

Ação: Atualizar

#### Para transferir leads ou oportunidades

- 1. Escolha Transferência em massa na lista suspensa Ações em massa.
- 2. O número de registros que estão sendo transferidos é exibido.

#### Note

Se você não escolher uma oportunidade, todas as oportunidades na exibição em lista serão transferidas. Certifique-se de que o número corresponda ao número de oportunidades escolhidas para que você não transfira acidentalmente um grande número de oportunidades.

- 3. Procure o usuário para o qual você deseja transferir as oportunidades e escolha Transferir. O parceiro deve inserir o nome de um usuário ativo na organização parceira para a qual deseja transferir oportunidades. Você pode estar em qualquer uma das seguintes funções: líder da aliança, equipe da aliança, gerente do ACE ou usuário do ACE.
- 4. Você é redirecionado para o ACE Pipeline Manager e recebe uma notificação com o resultado da transferência. Todas as oportunidades que não foram transferidas permanecem no nome do proprietário original.
- 5. Escolha qualquer um dos botões para baixar os registros de transferência de oportunidades.
- 6. O registro de erros fornece a ID da oportunidade e o motivo da falha na transferência.

# Pesquisar

Use a barra de pesquisa nas guias Leads e Oportunidades para encontrar registros na exibição de lista atual. Para pesquisar todos os registros, certifique-se de escolher uma exibição de lista que inclua todos os registros antes de pesquisar. Para obter mais informações sobre exibições de lista, consulte<u>Visualizações de lista</u>.

# Histórico de documentos do Guia de vendas da Central de Parceiros da AWS

A tabela a seguir descreve os lançamentos da documentação da AWS Partner Central Documentation.

| Alteração                                                    | Descrição                                                                                                    | Data                    |
|--------------------------------------------------------------|----------------------------------------------------------------------------------------------------|-------------------------|
| Lançamento de recursos de oportunidades com vários parceiros | Informações adicionadas<br>para compartilhar e aceitar<br>oportunidades com vários<br>parceiros. Informações<br>adicionadas sobre como se<br>conectar com outros parceiros. | 4 de dezembro de 2024   |
| Lançamento de recursos da<br>colaboração com o Slack         | Instruções adicionadas aos<br>canais de colaboração do<br>Slack.                                                                                                    | 1.º de novembro de 2024 |
| Primeiro lançamento                                          | Primeira versão do Guia<br>de vendas da Central de<br>Parceiros da AWS.                                                                                                    | 2 de novembro de 2023   |

As traduções são geradas por tradução automática. Em caso de conflito entre o conteúdo da tradução e da versão original em inglês, a versão em inglês prevalecerá.